## MR-EP ポリシーの作成と適用

ポリシーは、MR-EP によるスキャンスケジュールやシールド動作などの設定を定義します。MR-EP には複数のデフォルトポリシー が用意されており、初期状態ではそのうちの1つが適用されていますが、管理者側で独自のポリシーを作成することもできます。 ポリシーを作成した後、クライアントに適用する作業をする必要があります。

#### ポリシーの作成

- ① Web コンソールにログインします。
- ② [管理]タブ > [ポリシー]の順にクリックします。
- ③ [ポリシーを追加]をクリックします。

|                       | ENDPOINT PROTECTION ポリシー |        | 検索名 Q ポリシ              | ーを追加 ポリシーを          | インボー |
|-----------------------|--------------------------|--------|------------------------|---------------------|------|
| ≝ <i>ダ</i> ッシュポード     |                          |        |                        |                     |      |
| ・管理 (2) へ             | 名前 0                     | HETI + | 38.99                  | 据终无数日 ÷             | 1847 |
| 事業体                   | サイレント監督                  | システム   | 限定された保障の非修正セキュリティ監査を   | 2                   | 1    |
|                       | 推奨 DNS 有効                | システム   | DNS の推奨デフォルトセキュリティポリシー | 8                   | ł    |
| ж <del>95</del> - (2) | 推奨サーバーデフォルト設定            | システム   | サーバーに推算される設定の保護は有効です   |                     | 1    |
| オーバーライド               | 推奨デフォルト設定                | システム   | 保護と対応を行う推奨される設定        | 8                   | 1    |
| レポート                  | 管理对象外                    | システム   | ユーザーが管理するすべての PC で、このボ | а.                  | 1    |
| 82                    | MR-EPポリシー_IDシールドOFF      | グローバル  | MR-EP推員設定からIDシールドをOFF  | 9月 03, 2021 (15:31) | 1    |
| : 管理者                 | MR-EP推奨設定グローバル           | グローバル  | テクノルMR-EPサービス          | 9月 16, 2020 (16:50) | 1    |
|                       | MR-EP推奨設定グローバル_SOF       | グローバル  | 保護シャットダウンOFF           | 8月 26, 2021 (09:52) | 1    |
| I BDE                 | スキャン時間                   | サイト    | スキャン時間を変更する            | 9月 28, 2022 (15:54) | I    |

- ④ ポリシーの[名前]と[説明]を入力します。(最大文字数は 50 文字です。)
- ⑤ ポリシーはデフォルト設定で作成されています。 ・ を押して、変更するセクションを展開し、ポリシー設定を行います。

| 必用;   | フィールドです     |   |                                     |          |
|-------|-------------|---|-------------------------------------|----------|
| 588 + |             |   |                                     |          |
| name  | e           |   |                                     |          |
| • 195 |             | 4 |                                     |          |
| desc  | ription     |   | セクション                               |          |
| リシー   | -段定         | × | 基本設定                                |          |
|       | セクション       |   | セキュアエニウェアへのショートカット<br>をデスクトップ上に表示する | ● オフ ○ 기 |
| >     | 基本拉定        |   | システムトレイアイコンを表示する                    | 0 オフ 🔘 ス |
| >     | スキャンのスケジュール |   | 記動時にスプラッシュ憲面を表示する                   | 0 #7 @ 2 |
| >     | スキャン設定      |   |                                     | 0 42 0 2 |
|       | 67.0#       |   | ゼキュアエニウェアをスタートメニュー<br>に表示する         | O オフ 💿 オ |
| ++>   | ren         |   | [プログラムの追加と相除] パネルにセキュ               | 0 オフ 🔘 フ |

### ⑥ ポリシー設定が終了したら、[保存] > [戻る]の順にクリックしてポリシーの作成は完了です。

| エンドク    | Rイント ポリシー: NAME        | ポリシーをコピー ポリシーを用 |
|---------|------------------------|-----------------|
| • 2A    | フィールドです                |                 |
| £₩ •    |                        |                 |
| nam     | ę                      |                 |
| 11月 •   |                        |                 |
| desc    | ription                |                 |
| キ日 (1   | 1331)<br>- 設定<br>セクション |                 |
| ×       | 基本設定                   |                 |
| >       | スキャンのスケジュール            |                 |
| >       | スキャン投支                 |                 |
| >       | 88%3M                  |                 |
| 5       | ローカル ヒューリスティック         |                 |
| ><br>R3 | ローカル・ヒューリスティック         |                 |

各ポリシーの詳細はヘルプドキュメントより「ポリシー > エンドポイントプロテクションのポリシー設定」をご参考ください。 https://docs.webroot.com/jp/ja/business/administratorguide/administratorguide.htm

#### 他のポリシーをコピーして作成する手順

- ① Web コンソールにログインします。
- ② [管理]タブ > [ポリシー]の順にクリックします。
- ③ コピーするポリシーをクリックします。

| WEBROOT           | <sup>*</sup>   Management Console cE 22.4 |   |       |                       | 0          | 0                    | 1     |
|-------------------|-------------------------------------------|---|-------|-----------------------|------------|----------------------|-------|
| 世 タッシュホード         | ENDPOINT PROTECTION #U>-                  |   |       | 被案名                   | م<br>#U»–  | を追加 ポリシーを            | インボート |
| ▶ 前理 (2) ∧        | 名用:                                       |   | 800 ÷ | 3399                  |            | 和終史新日 >              | 现作    |
| 8.94              | サイレント監査                                   |   | システム  | 限定された保護の非修正セキュリティ監査   | を有効化       | 8                    | 1     |
|                   | 推委 DNS 有効                                 |   | システム  | DNS の推奨デフォルトセキュリティポリう |            | 5                    | E     |
| 109- ( <u>c</u> ) | 推奨サーバーデフォルト設定                             |   | システム  | サーバーに推奨される設定の保護は有効で   | Ŧ          | ε                    | E     |
| オーバーライト           | 推奨デフォルト設定                                 |   | システム  | 保護と対応を行う推奨される設定       |            | 8                    | 1     |
| 品 レポート            | 管理对象外                                     |   | システム  | ユーザーが管理するすべての PC で、この | ポリシーを使用します | ð:                   | ŧ     |
| P 26              | MR-EPポリシー_JDシールドOFF                       |   | グローバル | MR-EP推奨設定からIDシールドをOFF |            | 9月 03, 2021 (15:31)  | I     |
| 👛 管理者             | MR-EP推興設定グローバリレ                           |   | グローバル | テクノルMR-EPサービス         |            | 9月 16. 2020 (16:50)  | ł     |
| • ##              | MR-EP推奨設定グロー/UL_SOF                       |   | グローバル | 保護シャットダウンOFF          |            | 8月 26, 2021 (09:52)  | ŧ     |
|                   | name                                      | ß | サイト   | description           |            | 12月 21, 2022 (13:31) | ÷     |
|                   | スキャン時間                                    | ß | サイト   | スキャン時間を変更する           |            | 9月 28. 2022 (15:54)  | 1     |

④ [ポリシーをコピー]をクリックします。

| エンドィ                 | ポイント ポリシー: NAME                        | ポリシーをコピー ポリシーを崩除 | J |
|----------------------|----------------------------------------|------------------|---|
| • 68                 | フィールドです                                |                  | î |
| 名稱 •                 |                                        |                  |   |
| nam                  | e .                                    |                  |   |
| 10.01                |                                        |                  |   |
| desc                 | ription                                |                  |   |
| 編終要集<br>12月 2<br>ポリシ | #日<br>-1. 2022 (13:31)<br>一説定<br>セクション |                  |   |
| >                    | 基本10支                                  |                  |   |
| >                    | スキャンのスケジュール                            |                  |   |
| >                    | スキャン設定                                 |                  |   |
| >                    | 自己保護                                   |                  | ¥ |
| Ro                   | ]                                      | 92.07<br>-       |   |

- ⑤ 新しいポリシーの名前と説明を入力します。
- ⑥ をクリックしてセクションを展開し、変更します。
- ⑦ [保存] > [戻る]の順にクリックしてポリシーの作成は完了です。

| 38-3          | するポリシー: NAME      |   |               |
|---------------|-------------------|---|---------------|
| • 83          | フィールドです           |   |               |
| 名前 *          |                   |   |               |
| name          | el                | 3 |               |
| desc          | ription1          | 5 |               |
| ポリシー          | -18定              |   |               |
| 6             | セクション             |   |               |
| >             | 基本設定              |   |               |
| >             | スキャンのスケジュール       |   |               |
| >             | スキャン設定            |   |               |
| >             | 自己保護              |   |               |
| >             | ローカル ヒューリスティック    |   |               |
|               | インターネットトゥー117ティック |   |               |
| <b>\$</b> \$7 | ven               |   | <b>7 6</b> 47 |

## クライアントへの適用(1) PC 単位で適用する場合

- ① マネジメントコンソール[管理]タブ > [事業体]の順にクリックします。
- ② 適用するクライアントが所属している[グループ]をクリックし、クライアントの[名前]の左側にチェックを入れます。
- ③ [ポリシーを変更]の順にクリックします。

|                   | Management Console          | CE 22.4 |                 |            |                     |                 | 0 0               |          |
|-------------------|-----------------------------|---------|-----------------|------------|---------------------|-----------------|-------------------|----------|
| <b>ビッグッシュホ</b> ード | 事業体                         | ŧ       | 续消              |            | Q 1-917             | + 377F ×        | 3<br>移動 ポリシーを変更   | 71119    |
| ・ 管理 (1) へ        | ウループ                        |         | 4.66 o          | 収置         | 818A                | ポリシー            |                   | 18508R : |
| · 建果体 (1)         | + - 0 0                     | 2       | DESKTOP-407916U | ◎ 保護されていま… | Endpoint Protection | <b>%</b> ª name | 12月 22, 2022 (14: |          |
| ポリシー              | すべての事業体                     | C       | DESKTOP-BNHCV6F | ◎ 保護されていま_ | Endpoint Protection | <b>%</b> ° name | 12月 19, 2022 (16: |          |
| オーバーライド           | is<br>Marint                | 1       | DESKTOP-RUSOAB  | ◎ 保護されていま_ | Endpoint Protection | <b>℃</b> name   | 本日 (09:23)        |          |
| B レポート            | name<br>デクノル                | 1       | DESKTOP-L44GDFG | ◎ 保護されていま_ | Endpoint Protection | <b>℃</b> name   | 12月 19. 2022 (16: |          |
| F 28              | デフォルトのグループ<br>菲アクティブ化済みデバイス | 0       |                 |            |                     |                 |                   |          |
| · 管理者             |                             |         |                 |            |                     |                 |                   |          |
| <b>\$</b> 192     |                             |         |                 |            |                     |                 |                   |          |

④ をクリックして、ポリシーの一覧から適用するポリシーを選択します。

|   | ポリシーを変更             |              |
|---|---------------------|--------------|
| 1 | * 必須フィールドです         |              |
|   | エンドポイント ポリシー *      |              |
|   | 変更なし                | <b>(4)</b> ~ |
|   | MR-EP推奨設定グローバル      | •            |
|   | MR-EP推奨設定グローバル_SOF  | 5            |
|   | name                | ポリシーを変更      |
|   | グループ / サイトからボリシーを継承 |              |
|   | サイレント監査             |              |
|   | スキャン時間              |              |
|   | 変更なし                | <b>•</b>     |

⑤ 「ポリシーを変更]をクリックして、クライアントへの適用は完了です。

# クライアントへの適用(2) グループ単位で適用する場合

- ① マネジメントコンソール[管理]タブ > [事業体]の順にクリックします。
- ② ポリシーを適用する[グループ]をクリックし、[グループの編集]をクリックします。

|                   | Management Console ce       | 22.4 |                   |            |                     |            |                   | 0 0     |  |
|-------------------|-----------------------------|------|-------------------|------------|---------------------|------------|-------------------|---------|--|
| <b>凶 ダッシュボ</b> ード | 事業体                         | 老桃5  | No.               |            | Q I-91>             | Hadah A Mi | ポリシーを変更           | 71149   |  |
| と管理(1) へ          | グループ<br>グループの編集             |      | 名前 0              | 状態         | 1835.               | ポリシー       | ANNALISIN C       | 総近の結束 0 |  |
| 事実体 (1)           | + - 2 0                     |      | BESKTOP-407916U   | ◎ 保護されていま  | Endpoint Protection | ₨ 推奨デフォルト  | 12月 21, 2022 (14: |         |  |
| ボリシー              | すべての事業体 (2)                 |      | E DESKTOP-8NHCV6F | ◎ 保護されていま… | Endpoint Protection | ℃ 提供デフォルト  | 12月 19, 2022 (16: |         |  |
| オーバーライド           | 15                          | 1    | E DESKTOP-FIUSOAB | ◎ 保護されていま… | Endpoint Protection | ℃ 推奨デフォルト  | 12月 21, 2022 (16: |         |  |
| B レポート            | デクノル                        | 1    | DESKTOP-L44GDFG   | ◎ 保護されていま  | Endpoint Protection | № 推奨デフォルト  | 12月 19. 2022 (16: |         |  |
| - 28              | デフォルトのグループ<br>非アクティブ化済みデバイス | 0    |                   |            |                     |            |                   |         |  |
| 止 管理者             |                             |      |                   |            |                     |            |                   |         |  |
| ¢ ib:E            |                             |      |                   |            |                     |            |                   |         |  |

③ エンドポイントポリシーの 🔽 をクリックし、ポリシーの一覧から、適用するポリシーをクリックします。

| グループの磁性             |         |
|---------------------|---------|
| ■ 必須フィールドです         |         |
| e.m •               |         |
| name                |         |
| 說明 •                |         |
| description         |         |
| エンドポイント ポリシー・       |         |
| MR-EPポリシー」ロシールドOFF  |         |
| MR-EP推奨設定グローバル      |         |
| MR-EP推奨設定グローバル_SOF  |         |
| name                | クループの編集 |
| グループ / サイトからポリシーを継承 |         |
| サイレント販査             |         |
| スキャン時間              | ÷       |
| 推奨デフォルト設定           | ~       |

## ④ [グループの編集]をクリックし、グループ単位の適用は完了です。

| グループの編集        |   |         |
|----------------|---|---------|
| ● 必須フィールドです    |   |         |
| 名前 •           |   |         |
| name           |   |         |
| 33明 •          |   |         |
| description    |   |         |
| エンドボイント ボリシー 🔹 |   |         |
| name           | * |         |
|                |   |         |
|                |   |         |
| キャンセル          |   | グループの編集 |

クライアント側では定期ポーリングや再起動のタイミングで信号を受信しポリシーが変更されます。 即時適用したい場合は以下の方法で信号を受信します。

【Windows の場合】

① タスクトレイの Webroot アイコンを右クリックします。

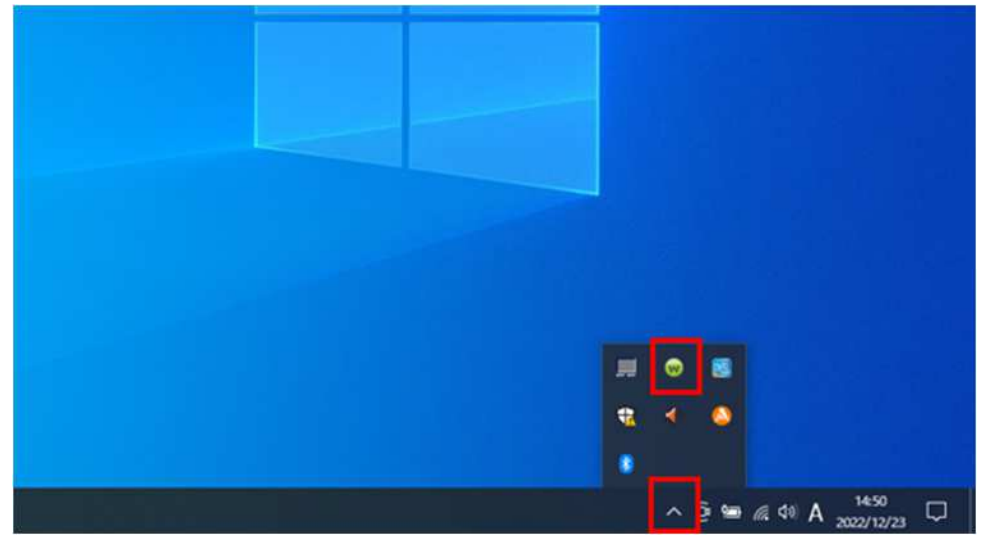

② [設定のリフレッシュ]をクリックします。

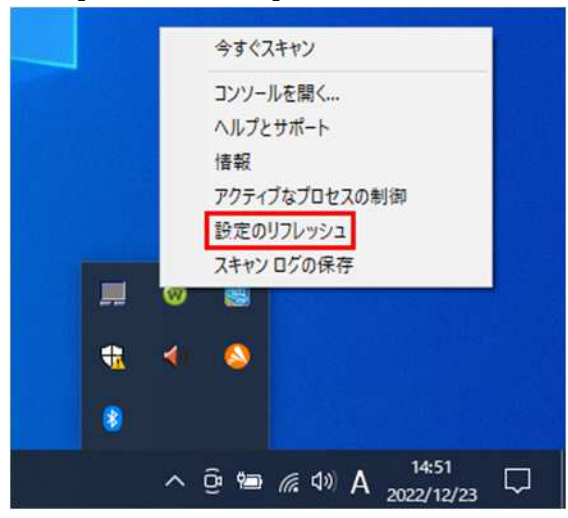

【MacOS の場合】

- ① ターミナルを起動します。
- ② 下記コマンドを実行します。

sudo /Applications/Webroot¥ SecureAnywhere.app/Contents/MacOS/WSDaemon.app/Contents/MacOS/WSDaemon -poll

③ Mac のログインパスワードを入力します。